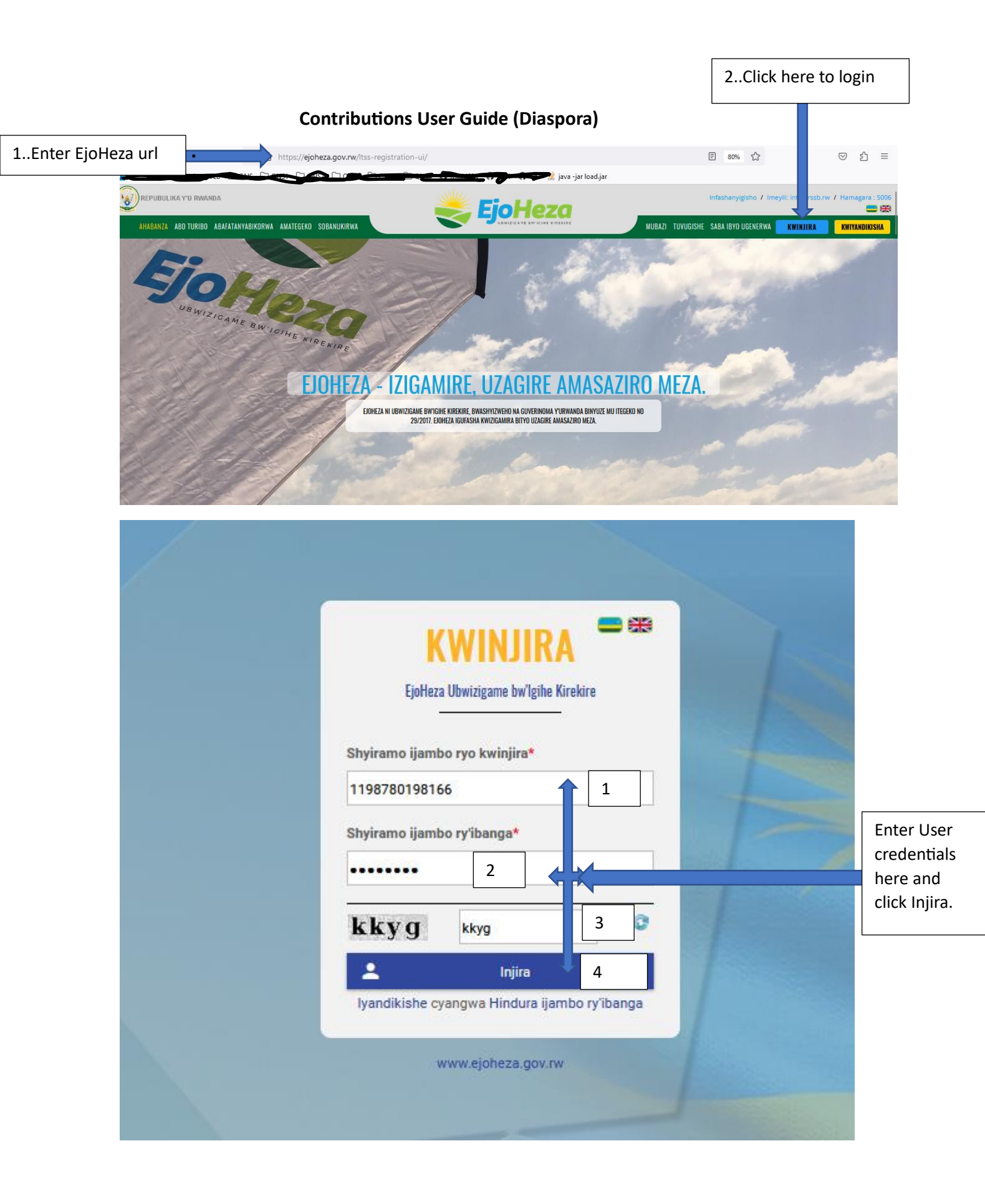

|         |               | 1Select and login                     | n as                                                           |
|---------|---------------|---------------------------------------|----------------------------------------------------------------|
|         | Shyiramo ijam | a subscriber.                         |                                                                |
| ✓ LISSE | Komeza        |                                       | Hagarika                                                       |
|         | Longitie the  | Injira<br>Manana Canadara (analara da | 2Click komeza, to enter<br>into the system as a<br>subscriber. |
|         |               |                                       |                                                                |

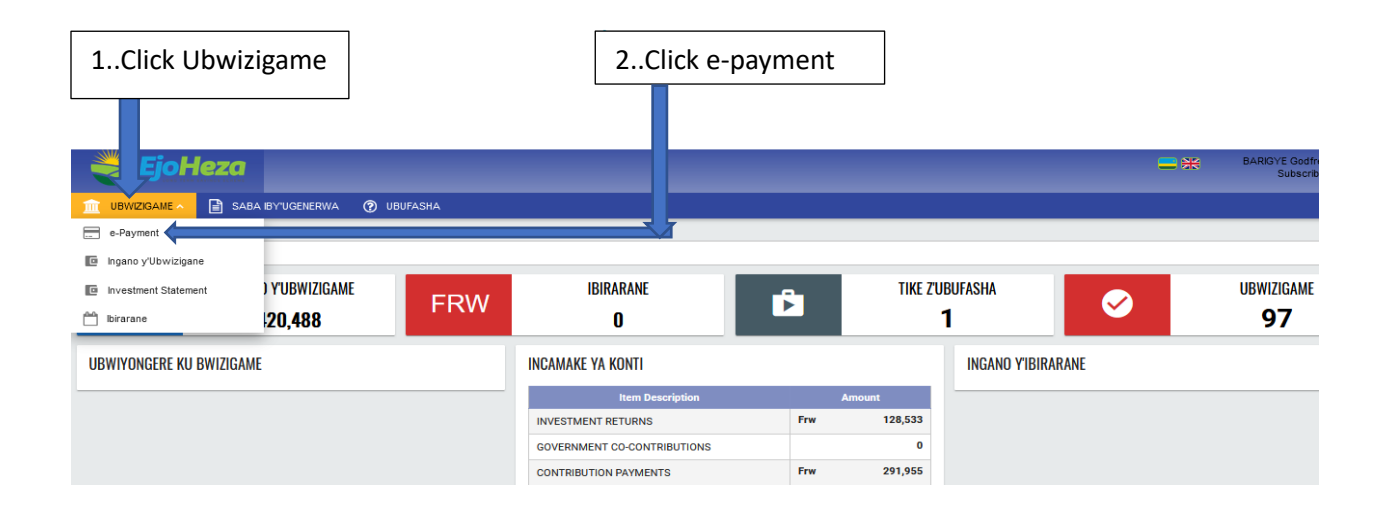

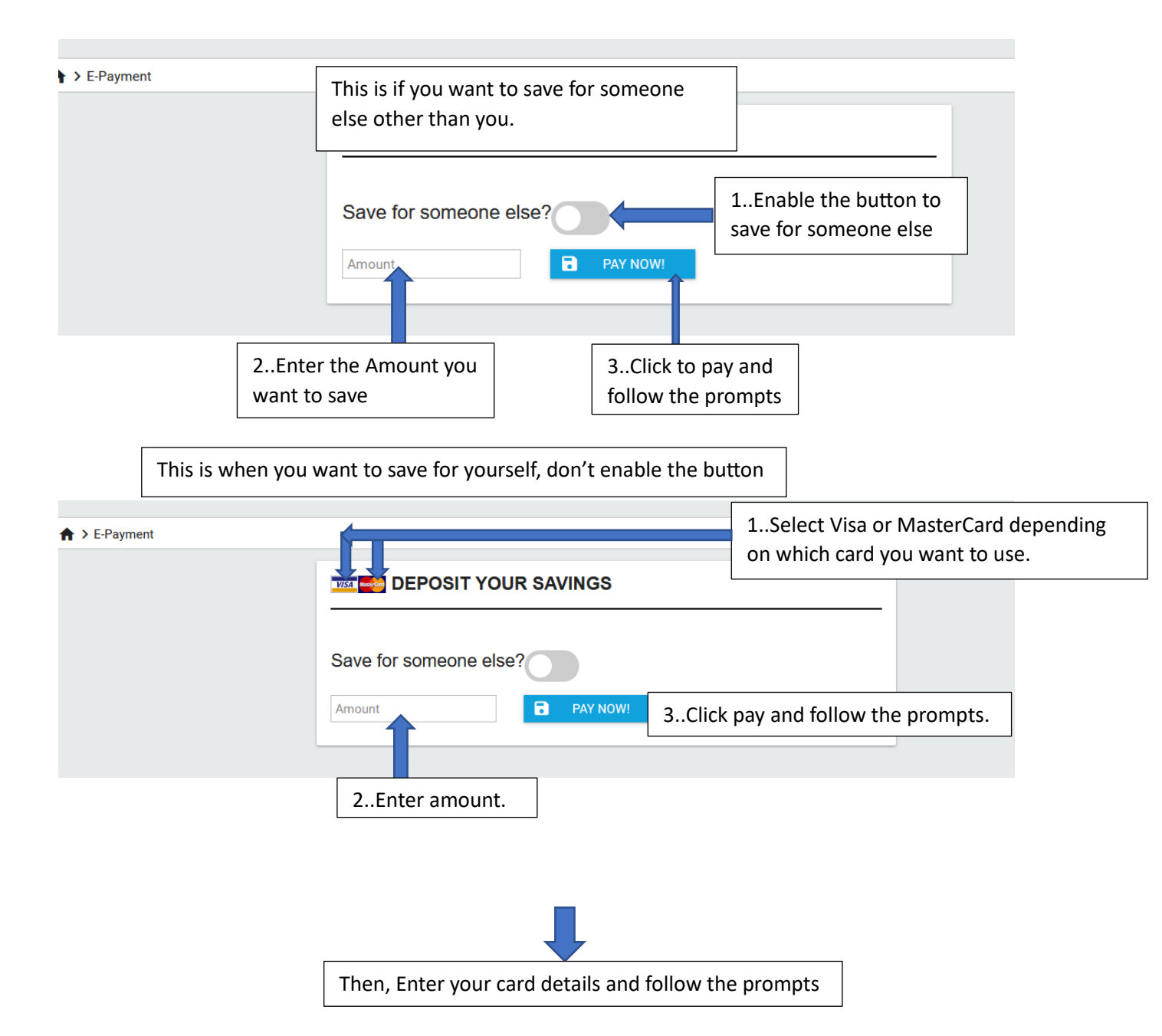

## THANK YOU!!!